# **Modelos Comportamentais**

Projeto e Simulação no Agilent Advanced Design System

## PSI3481 – Sistemas Ópticos e de Micro-ondas

## Prof.ª Fatima Salete Correra

## Objetivos desta aula

Conhecer Modelos Comportamentais de componentes usados em simulação de sistemas

## A - FILTROS

- 1) Inicie o programa Agilent Advanced Design System (ADS)
- 2) Crie um novo espaço de trabalho ou abra um espaço de trabalho já existente
- 3) Crie uma nova janela de esquemático com o nome "Filtros"
- 4) Na palheta lateral (Palette) da janela de esquemático localize o menu **Filters-Bandpass**, clique no ícone do filtro passa-faixa tipo Butterworth, e insira o mesmo na janela de esquemático. **Chbshv** (modelo comportamental do filtro passa-faixa Chebyshev).

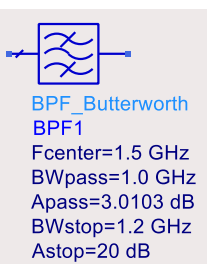

- 5) Faça a simulação de parâmetros S desse filtro e observe sua resposta em frequência (S21(dB) e S11(dB).
- 6) Altere os valores dos parâmetros do filtro e veja como afetam a resposta em frequência.
- 7) Repita a simulação para o filtro passa-faixa dos tipos Chebsehev e elíptico.

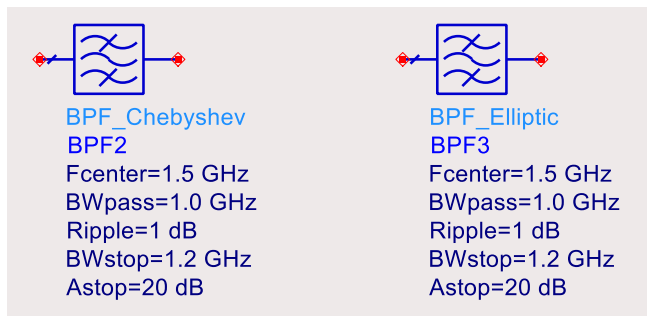

### B – Componentes não-lineares: amplificador e mixer

- 1) Crie uma nova janela de esquemático com o nome "Componentes\_nao\_lineares"
- 2) Na palheta (Palette) da janela de esquemático selecione o menu Systems Amps & Mixers.
  - No menu de **Systems Amps & Mixers** clique nos ícones do amplificador e de mixer apresentados a seguir, e insira os mesmos na janela de esquemático.

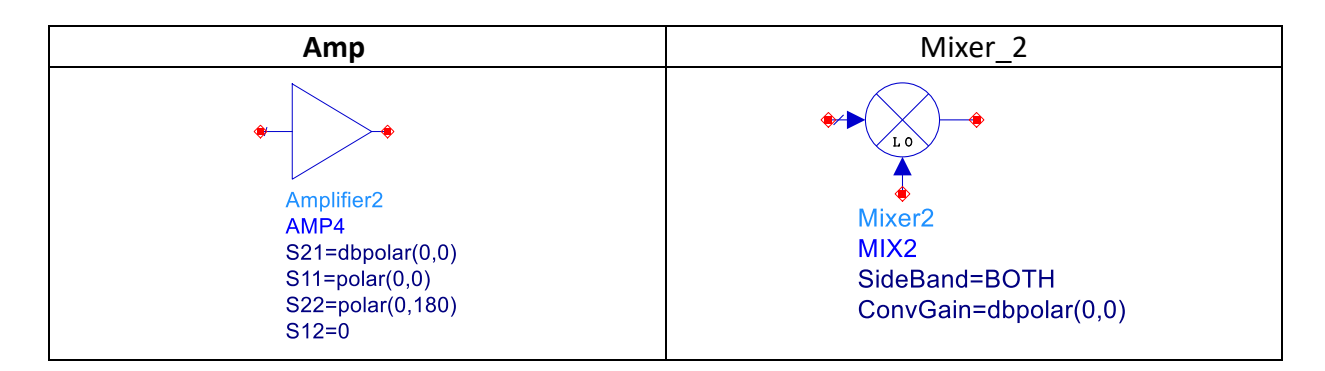

### C – Simulação não-linear – Harmonic Balance (HB)

- 1) No menu de **Sources-Freq Domain** clique no ícone listado a seguir, e insira o mesmo na janela de esquemático.
  - P\_1Tone (Fonte que gera uma única frequência)

OSC (Oscilador local com impedância interna e ruído de fase)

| P_1Tone (Fonte que gera<br>uma única frequência) | OSC (oscilador local)                             |
|--------------------------------------------------|---------------------------------------------------|
| P_1Tone                                          | OSCwPhNoise                                       |
| PORT3                                            | OSC2                                              |
| Num=3                                            | Freq=1 GHz                                        |
| Z=50 Ohm                                         | P=dbmtow(0)                                       |
| P=polar(dbmtow(0),0                              | Rout=50 Ohm                                       |
| Freq=1 GHz                                       | PhaseNoise=list(10Hz,-20dB, 100Hz,-40dB, 1KHz,-50 |

2) No menu de **Simulation HB** clique nos ícones listados a seguir, e insira os mesmos na janela de esquemático.

| HB (controle da simulação)                              | Term (terminação) |
|---------------------------------------------------------|-------------------|
| HARMONIC BALANCE                                        | Term              |
| HarmonicBalance<br>HB2<br>Freq[1]=1.0 GHz<br>Order[1]=5 | Num=2<br>Z=50 Ohm |

## D - Simulação HB do amplificador com potência de entrada fixa

- 1) Crie um esquemático com o nome "Amplificador\_1", como apresentado abaixo.
- 2) Edite os blocos com os valores dos parâmetros com os valores mostrados.
- 3) Adicione rótulos na entrada e saída do amplificador (Amp\_in e Amp\_out, por exemplo). Clique com o botão direito do mouse sobre o fio na saída do bloco, selecione Wire/Pin Label, digite o nome desejado e clique novamente no fio. Repita para o fio da entrada.
- 4) Edite os valores dos blocos e controlador de simulação como na figura abaixo.

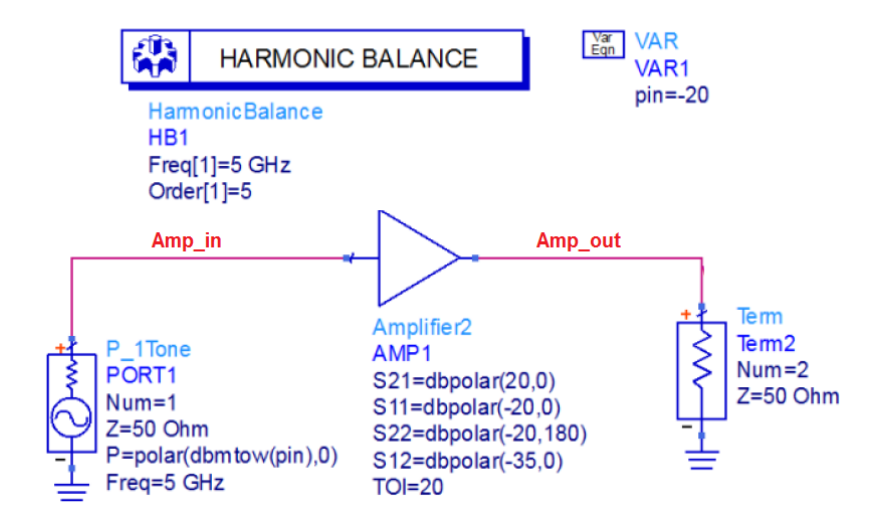

- 5) Execute a simulação
- 6) Visualize o espectro de frequência 1 dos sinais na entrada e na saída do amplificador em gráfico cartesiano: Potência(dBm) versus frequência (GHz)
- 7) Coloque marcadores nos sinais e entrada e de saída e verifique o ganho do amplificador
- 8) Crie gráficos dos sinais de entrada e saída em função do tempo (Time domain signal)
- 9) Varie a potência de entrada manualmente e veja o que ocorre com o ganho, com os sinais do espectro de saída e com o sinal de saída no domínio do tempo
- 10) Varie o valor de TOI e veja o que ocorre com a terceira harmônica na saída do amplificador
- 11) No amplificador, coloque o valor SOI =50, e veja o que isso afeta no sinal de saída
- 12) Varie o valor de SOI e verifique como esse parâmetro afeta o sinal de saída